# **Dropping Courses**

**Note**: if a student has a registration hold in place, they will not be able to make any changes to their schedule, including dropping courses. In that case, please email the drop request to <u>registrar@wittenberg.edu</u> before 11:59pm on the drop deadline.

The Academic Calendar deadlines can be found here: https://www.wittenberg.edu/administration/registrar/academic-calendar

### Students in their first semester at Wittenberg:

Students in their first semester are **required** to meet with their advisor to receive approval to drop a class. Dropping a course may impact a student's anticipated completion date, and it is a decision that requires careful consideration and planning.

Once the student has met with their advisor and received their approval, they may drop the course via Self-Service following the instructions below.

#### **Students returning to Wittenberg:**

While it is not required, it is **recommended** that returning students consult their advisor before dropping a class. Dropping a course may impact a student's anticipated completion date, and it is a decision that requires careful consideration and planning.

## How to Drop a Class

To drop a course in Self-Service, login at <u>https://selfservice.wittenberg.edu</u>.

Select Student Planning:

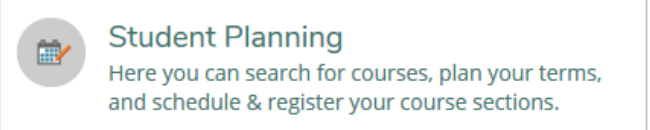

#### Select Go to Plan & Schedule:

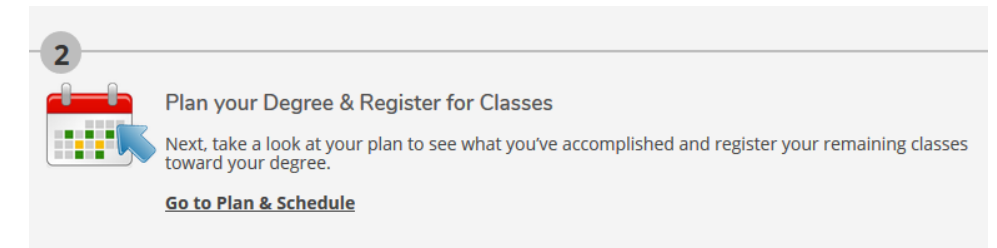

This will bring the student to their Schedule. On the left hand side of the page, their currently registered courses are listed. To drop a course, click the blue Drop button\* beneath the course they'd like to drop:

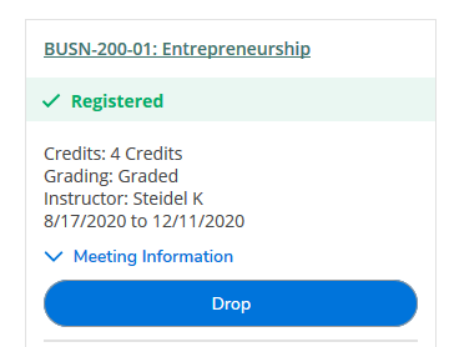

After clicking Drop, a "Register and Drop Sections" dialog box will appear:

| Register and Drop Sections                        |        |  |
|---------------------------------------------------|--------|--|
| You have elected to drop: BUSN-200-01 (4 credits) |        |  |
| Select sections to drop:                          |        |  |
| PSYC-101-03 (4 credits)                           |        |  |
| ✓ BUSN-200-01 (4 credits)                         |        |  |
| ART-121-02 (4 credits)                            |        |  |
| ACCT-225-02 (4 credits)                           |        |  |
|                                                   |        |  |
| Cancel                                            | Update |  |

Confirm the correct class(es) are selected and click the Update button.

After adding or dropping courses, confirm that your Planned/Enrolled/Waitlisted credit summary updates to the top right of your schedule view:

| Planned: 0 Cred | its Enrolled: 12 Credi | ts Waitlisted: 0 Credits |
|-----------------|------------------------|--------------------------|
| Thu             | Fri                    | Sat                      |
|                 |                        | ^                        |

**Only enrolled credits are on your schedule**. Any courses that are Planned or Waitlisted do not calculate into the "Enrolled" credits area and will not be on your record.

If you run into any issues, please take a screenshot and email it to <u>registrar@wittenberg.edu</u> explaining what you are trying to drop and the issue you are facing.